# WebAdMIT Application Review Process Manual

# Accessing WebAdMIT

- Log In to myCoyote:
  - Navigate to <u>myCoyote</u> and log in.
  - Go to "Administrative Systems" and select the "WebAdMIT" tile.

| • • • • • • • • • • • • • • • • • • • • | Administrative Systems<br>PeopleSoft CS, PeopleSoft HR, CSYOU,<br>CFS, CFS DW, EMS, and more |  | WebAdMIT | WebAdMIT<br>Tools to retrieve and review your<br>graduate program applications in Cal<br>State Apply. |
|-----------------------------------------|----------------------------------------------------------------------------------------------|--|----------|----------------------------------------------------------------------------------------------------|
|-----------------------------------------|----------------------------------------------------------------------------------------------|--|----------|----------------------------------------------------------------------------------------------------|

## • Navigating the Dashboard:

- Ensure you are in the correct "**Organization**" (*Graduate, Credential, or Extension*) and "**Cycle**" using the top-right drop-down box.
- View applications by "Local Status" on the dashboard. Click the Cal State Apply logo to return to the dashboard at any time.

| - CAL STATE - APPLY    |                                         |                         |                                                            | California     | It         Dashboard         Account         Logout           Cal State Apply / San Bernardino Graduate (2024 - 2025)         >         >         > |  |  |
|------------------------|-----------------------------------------|-------------------------|------------------------------------------------------------|----------------|----------------------------------------------------------------------------------------------------|--|--|
| ▼ Applicants           | Dashboard                               |                         |                                                            |                |                                                                                                    |  |  |
| Search                 | ▶ Transfer Se                           | ettings from Previous S | etup                                                       |                |                                                                                                    |  |  |
| Search Assignments     |                                         | Submitted Designation   | S                                                          |                | 3296 None<br>22 Incomplete - Missing Transcripts                                                                                                    |  |  |
|                        | Name                                    | Cal State Apply ID      | Designation                                                | Date Submitted | 5 Incomplete - Work in Progress                                                                                                    |  |  |
| Search Interviews      | Carrillo Je                             |                         | General Second Bachelor's Degree (Fall)                    | May 21, 2024   | 7 Incomplete - Domestic Students                                                                                                    |  |  |
|                        | ournilo, oo                             |                         |                                                            |                | 0 Queue - Transcripts Prescreened                                                                                                    |  |  |
| Clipboard              | Otero, Flor                             |                         | RN to BSN Concurrent Enrollment Pathway (PostBac) (Fall)   | May 21, 2024   | 2 Pre-Processing Decision (Grad Studies Use Only)                                                                                                   |  |  |
|                        | AKTER, R                                |                         | Business Administration - Management (Fall)                | May 21, 2024   | 0 Pre-Processing Decision Ready (Grad Studies Use<br>Only)                                                                                          |  |  |
| In Progress Applicants |                                         |                         |                                                            |                | 9 Request for Appeal                                                                                                    |  |  |
|                        | Gurbanov,                               |                         | Information Systems and Technology - Cyber Security (Fall) | May 21, 2024   | 0 Early Summer Start                                                                                                    |  |  |
| On Hold Applicants     | Coleman, I                              |                         | RN to BSN Concurrent Enrollment Pathway (PostBac) (Fall)   | May 21, 2024   | 159 Ready for Department Review                                                                                                    |  |  |
|                        |                                         |                         |                                                            |                | 0 Ready for Department Review (DEFERRED)                                                                                                    |  |  |
| Undelivered Applicants | ← Prev 1 2 3 4 5 6 7 8 9 451 452 Next → |                         |                                                            |                | 3 Pending Program Materials                                                                                                    |  |  |
|                        |                                         |                         |                                                            |                | 53 Ready for Faculty Review                                                                                                    |  |  |
| Search Correspondence  | Recently Updated Applicants             |                         |                                                            |                | 1 Ready for Committee Review                                                                                                    |  |  |
| Search conespondence   | 7.1 11                                  |                         |                                                            |                | 0 Ready for Interview                                                                                                    |  |  |
|                        | Recent Sta                              | itus Changes            |                                                            |                | 21 Reviewed - On Hold                                                                                                    |  |  |
| Add Direct Applicant   |                                         |                         |                                                            |                | 10 Reviewed - Admitted                                                                                                    |  |  |
|                        |                                         |                         |                                                            |                | 0 Accept - Classified                                                                                                    |  |  |
| Applicant Lists        |                                         |                         |                                                            |                | 0 Accept - Conditionally Classified                                                                                                    |  |  |
|                        |                                         |                         |                                                            |                | 1 Denied                                                                                                    |  |  |
| Reports & Exports      |                                         |                         |                                                            |                | 3 Student Declined                                                                                                    |  |  |
|                        |                                         |                         |                                                            |                | 2 Application Withdrawn                                                                                                    |  |  |
|                        |                                         |                         |                                                            |                | 593 Admitted in PS (Grad Studies Use Only)                                                                                                    |  |  |
| Management             |                                         |                         |                                                            |                | 0 Admitted in PS (DEFERRED)                                                                                                    |  |  |
|                        |                                         |                         |                                                            |                | 364 Denied in PS (Grad Studies Use Only)                                                                                                    |  |  |
| ▼ Help                 |                                         |                         |                                                            |                | 67 Student Declined in PS (Grad Studies Use Only)                                                                                                   |  |  |
|                        |                                         |                         |                                                            |                | 14 Application Withdrawn in PS (Grad Studies Use<br>Only)                                                                                           |  |  |

# **Finding Applicants/Reviewing Applications**

- Search for Applicants:
  - Click "Applicants" then "Search."
  - Search by Local Status, such as "Ready for Department Review."

| 041 07475              |                                   |                                      | Dashboard Account Logout                                                                          |
|------------------------|-----------------------------------|--------------------------------------|---------------------------------------------------------------------------------------------------|
| APPLY                  |                                   |                                      | Cal State Apply / San Bernardino Graduate (2024 - 2025) 🗸                                         |
|                        |                                   | California State University   San Bo | ernardino Graduate   2024 - 2025 Cycle   Admissions                                               |
| ▼ Applicants           | Search Applicants                 | Hide Filters                         | Sort Results   About Searching Applicants                                                         |
| Search                 | Active Filters: None Last Name    | Application Status                   | WebAdMIT offers several<br>search pages for you to<br>quickly search and filter                   |
| Search Assignments     | First Name                        | Local Status                         | page is where you can<br>conduct a general                                                        |
| Search Interviews      | Cal State Apply ID                | Decision Code                        | search.                                                                                           |
| Clipboard              | State/Province v<br>Email Address | Designation Submitted Date           | Review the <u>Searching for</u><br><u>Applicants</u> documentation<br>in the <u>WebAdMIT Help</u> |
| In Progress Applicants | Applicant Type                    | Application Last Changed On          | <u>Center</u> for more<br>information on how to<br>work with this feature.                        |
| On Hold Applicants     | Applicant Specific Deadline       | Reviewer v                           |                                                                                                   |
| Undelivered Applicants | Start Term v                      | Preferred Phone Number               |                                                                                                   |
| Search Correspondence  | Search Reset Criteria             |                                      |                                                                                                   |
| Add Direct Applicant   |                                   |                                      |                                                                                                   |
|                        |                                   |                                      |                                                                                                   |

 Alternatively, click "Ready for Department Review" on the right-hand side menu for a list of applications ready for review.

|                 | İ.       | Dashboard     | Account       | Logout  |
|-----------------|----------|---------------|---------------|---------|
| Cal State Apply | San Bern | ardino Gradua | ite (2024 - 2 | 2025) ~ |

ate University | San Bernardino Graduate | 2024 - 2025 Cycle | Admissions

| • Desig                                                                      | nations by Local Status                                                                                                    |
|------------------------------------------------------------------------------|----------------------------------------------------------------------------------------------------|
| 3293                                                                         | None                                                                                                    |
| 23                                                                           | Incomplete - Missing Transcripts                                                                                                    |
| 5                                                                            | Incomplete - Work in Progress                                                                                                    |
| 7                                                                            | Incomplete - Domestic Students                                                                                                    |
| 10                                                                           | Queue - Eligible for Consideration                                                                                                    |
| 0                                                                            | Queue - Transcripts Prescreened                                                                                                    |
| 2                                                                            | Pre-Processing Decision (Grad Studies Use Only)                                                                                                    |
| 0                                                                            | Pre-Processing Decision Ready (Grad Studies Use<br>Only)                                                                                                    |
| 9                                                                            | Request for Appeal                                                                                                    |
| 0                                                                            | Early Summer Start                                                                                                    |
| 159                                                                          | Ready for Department Review                                                                                                    |
| 0                                                                            | Ready for Department Review (DEFERRED)                                                                                                    |
|                                                                              |                                                                                                    |
| 111                                                                          | Pending Program Materials                                                                                                    |
| 111<br>3                                                                     | Pending Program Materials Pending Faculty Review                                                                                                    |
| 111<br>3<br>53                                                               | Pending Program Materials<br>Pending Faculty Review<br>Ready for Faculty Review                                                                                                    |
| 111<br>3<br>53<br>1                                                          | Pending Program Materials<br>Pending Faculty Review<br>Ready for Faculty Review<br>Ready for Committee Review                                                                                                    |
| 111<br>3<br>53<br>1<br>0                                                     | Pending Program Materials<br>Pending Faculty Review<br>Ready for Faculty Review<br>Ready for Committee Review<br>Ready for Interview                                                                                                    |
| 111<br>3<br>53<br>1<br>0<br>21                                               | Pending Program Materials<br>Pending Faculty Review<br>Ready for Faculty Review<br>Ready for Committee Review<br>Ready for Interview<br>Reviewed - On Hold                                                                                                    |
| 111<br>3<br>53<br>1<br>0<br>21<br>10                                         | Pending Program Materials<br>Pending Faculty Review<br>Ready for Faculty Review<br>Ready for Interview<br>Ready for Interview<br>Reviewed - On Hold<br>Reviewed - Admitted                                                                                                    |
| 111<br>3<br>53<br>1<br>0<br>21<br>10                                         | Pending Program Materials<br>Pending Faculty Review<br>Ready for Faculty Review<br>Ready for Committee Review<br>Ready for Interview<br>Reviewed - On Hold<br>Reviewed - Admitted<br>Accept - Classified                                                                                               |
| 111<br>3<br>53<br>1<br>0<br>21<br>10<br>0<br>0                               | Pending Program Materials<br>Pending Faculty Review<br>Ready for Faculty Review<br>Ready for Committee Review<br>Ready for Interview<br>Reviewed - On Hold<br>Reviewed - Admitted<br>Accept - Classified<br>Accept - Conditionally Classified                                                          |
| 111<br>3<br>53<br>1<br>0<br>21<br>10<br>0<br>0<br>0<br>1                     | Pending Program Materials<br>Pending Faculty Review<br>Ready for Faculty Review<br>Ready for Committee Review<br>Ready for Interview<br>Reviewed - On Hold<br>Reviewed - Admitted<br>Accept - Classified<br>Accept - Conditionally Classified<br>Denied                                                |
| 111<br>3<br>53<br>1<br>0<br>21<br>10<br>0<br>0<br>10<br>1<br>0               | Pending Program Materials<br>Pending Faculty Review<br>Ready for Faculty Review<br>Ready for Committee Review<br>Ready for Interview<br>Reviewed - On Hold<br>Reviewed - Admitted<br>Accept - Classified<br>Accept - Conditionally Classified<br>Denied<br>Denied – Contact for Program Change         |
| 111<br>3<br>53<br>1<br>0<br>21<br>10<br>0<br>0<br>0<br>1<br>1<br>0<br>3      | Pending Program Materials<br>Pending Faculty Review<br>Ready for Faculty Review<br>Ready for Committee Review<br>Ready for Interview<br>Reviewed - On Hold<br>Reviewed - Admitted<br>Accept - Classified<br>Denied<br>Denied – Contact for Program Change<br>Student Declined                          |
| 111<br>3<br>53<br>1<br>0<br>21<br>10<br>0<br>0<br>1<br>1<br>0<br>3<br>3<br>2 | Pending Program Materials<br>Pending Faculty Review<br>Ready for Faculty Review<br>Ready for Committee Review<br>Ready for Interview<br>Reviewed - On Hold<br>Reviewed - Admitted<br>Accept - Classified<br>Denied<br>Denied – Contact for Program Change<br>Student Declined<br>Application Withdrawn |

#### • Accessing Applications:

• Click the student's name to open their application.

| ← Prev | 1 2 3 4 5 6 Next –           | <b>→</b> |                |                 |                                |          |
|--------|------------------------------|----------|----------------|-----------------|--------------------------------|----------|
|        | Name & Cal State Apply<br>ID | Email    | Designation    | Appl.<br>Status | Local Status                   | Decision |
|        | Vang, Victoria               |          | Biology (Fall) | O<br>Complete   | Ready for Department<br>Review | None     |

## **Application Sections**

- Documents:
  - There are several tabs that include the full application PDF, unofficial transcripts, program materials, and other supporting documents.
  - Download the application using the "Full Application PDF" link.

| <ul> <li>Documents</li> </ul>                      |                                   |                                   |                                                  |
|----------------------------------------------------|-----------------------------------|-----------------------------------|--------------------------------------------------|
|                                                    |                                   |                                   |                                                  |
| Applications (1) Transcripts (1) Applicant Uploade | d Documents Application Level (0) | Applicant Uploaded Documents Prog | gram Level (2) Admissions Uploaded Documents (2) |
| Document                                           | Designation                       | Received                          | Last Printed Date                                |
| The Full Application PDF                           | Biology (Fall)                    | May 15 2024                       | -                                                |

#### • GPA Summary:

- The "Graduate Applicant GPA Summary Worksheet" is available in the "Admissions Uploaded Documents" tab.
- Additional documents uploaded by the office will be under "Admissions Uploaded Documents."

| ▼ Documents                                                                                    |                                             |                                            |
|------------------------------------------------------------------------------------------------|---------------------------------------------|--------------------------------------------|
| Applications (1) Transcripts (1) Applicant Uploaded Documents Application Leve                 | el (0) Applicant Uploaded Documents Program | Level (2) Admissions Uploaded Documents (2 |
| Attached Document Name                                                                         | Upload Date                                 | Uploaded By                                |
| GPA Summary 🗙 🚽                                                                                | May 15 2024                                 | Cecilia Farmer                             |
| Evaluation Transcripts 🗙                                                                       | May 15 2024                                 | Kimberly De Leon                           |
| Limit of 15mb per file, 8 files per Applicant. Allowed file types are: .pdf, .doc, .docx, .txt |                                             |                                            |
| Upload File                                                                                    |                                             |                                            |

|                          |                    | CALIFORNIA ST                  |               | IO<br>IO          |              | Clear Form |
|--------------------------|--------------------|--------------------------------|---------------|-------------------|--------------|------------|
|                          | Graduate           | Office of Gra                  | A Summar      | es<br>y Worksheet | L.           | 77         |
| Adding Alternate Program | Adding Maste       | r's to Current Pla             | in Inte       | rnational Studen  | Nursing      | Pre-Admit  |
| Vang, Victoria           |                    |                                | 1             |                   |              | 2248       |
| Student Name             |                    |                                |               | Student ID        |              | Term       |
| Biology                  |                    |                                |               |                   |              |            |
| Master's                 |                    |                                | Credential    |                   |              |            |
|                          |                    |                                |               |                   |              |            |
| Degrees/Dates earned     |                    |                                |               |                   |              |            |
| CSUSB                    |                    |                                |               |                   |              |            |
| Degree Pending           |                    |                                | English Profi | ciency Requireme  | nt           |            |
| College Institutio       | ons Attended       | Dates                          | GPA Units     | Units Earned      | Grade Points | GPA        |
| CSUSB                    |                    | 20-24                          | 112           | 119               | 400.6        | 3.58       |
|                          |                    |                                |               |                   |              |            |
|                          |                    |                                |               |                   |              |            |
|                          |                    |                                |               |                   |              |            |
|                          |                    |                                |               |                   |              | -          |
|                          |                    |                                |               |                   |              |            |
| POST BACCALAUREATE       | CUMULATIVE GPA     |                                | 112           | 119               | 400.6        | 3.58       |
|                          |                    |                                |               |                   |              |            |
|                          |                    |                                |               |                   |              |            |
|                          |                    |                                |               |                   |              |            |
|                          |                    |                                |               |                   |              |            |
|                          |                    |                                |               |                   |              |            |
|                          |                    |                                |               |                   |              |            |
|                          | CUMULATIVE GPA     |                                | 0             | 0                 | 0            |            |
| Last 60                  | Semester Units GPA |                                | GPA Units     | Units Earned      | Grade Points | GPA        |
|                          | Post               | Undergraduate<br>Baccalaureate | -             |                   |              |            |
|                          |                    |                                |               |                   |              |            |
| Cecilia Farmer           | v                  | 05/15/24                       |               |                   | ~            |            |
| Evaluator                | D                  | ate                            | International | Admissions Evalu  | uator I      | Date       |

## • Evaluations:

• Completed recommendation letters and evaluator details are in the "Evaluations" Section.

| <b>v</b> Evalua              | tions       |                |                      |                  |               |                   |                           |                       |                         |
|------------------------------|-------------|----------------|----------------------|------------------|---------------|-------------------|---------------------------|-----------------------|-------------------------|
| Evaluations                  |             |                |                      |                  |               |                   |                           |                       |                         |
| Document                     | Designation | Letter<br>Type | Evaluation<br>Status | Received<br>Date | Evaluator     | Evaluator Details | Overall<br>Recommendation | Evaluation<br>Details | Last<br>Printed<br>Date |
| Evaluation                   | Biology     | -              | O Completed          | May 15 2024      | David Rhoads  | Evaluator Details | Highest                   | Evaluation Details    | -                       |
| Distance Interest Evaluation | Biology     | -              | O Completed          | Apr 25 2024      | Angela Horner | Evaluator Details | Highest                   | Evaluation Details    | -                       |
| Discrete Evaluation          | Biology     | -              | O Completed          | Apr 24 2024      | David Smith   | Evaluator Details | Highest                   | Evaluation Details    | -                       |

- Emails:
  - o Track previous email communications and send new emails directly from WebAdMIT.
  - Replies will go to your CSUSB email.

| Emails                                   |                                       |
|------------------------------------------|---------------------------------------|
|                                          |                                       |
| ▶ Your Application Deadline is Coming Up | May 8 2024 from Bianca Perez Ortiz    |
| ▶ Your Application Deadline is Coming Up | Apr 30 2024 from Graduate Recruitment |
| New Email                                |                                       |

# **Making a Decision**

#### • Changing Local Status:

- Update the local status in the "Designations" section to one of the following:
  - Accept Classified
  - Accept Conditionally Classified
  - Denied
  - Student Declined
  - Application Withdrawn

| <ul> <li>Designat</li> </ul>   | ions                              |   |          |             |             |             |            |          |
|--------------------------------|-----------------------------------|---|----------|-------------|-------------|-------------|------------|----------|
| Designations                   | Applicant Eligibility Redirect    |   |          |             |             |             |            |          |
|                                |                                   |   |          |             |             |             | Redirect A | pplicant |
|                                |                                   |   | Decision | Application | Submitted   |             | Last       |          |
| Designation                    | Local Status                      |   | Code     | Status      | Date        | Completed   | Exported   | Details  |
| Biology (Fall)                 | Ready for Department Review       | ~ | ginus    | O Complete  | May 15 2024 | May 15 2024 | -          | Details  |
|                                | Pending Program Materials         | _ |          |             |             |             |            |          |
|                                | Accept - Classified               |   |          |             |             |             |            |          |
| Scoring                        | Accept - Conditionally Classified |   |          |             |             |             |            |          |
|                                | Denied                            |   |          |             |             |             |            |          |
| <ul> <li>Assignment</li> </ul> | Student Declined                  |   |          |             |             |             |            |          |
| New Assignm                    | Application Withdrawn             |   |          |             |             |             |            |          |

## • Providing Conditions or Reasons:

- For conditional admissions or denials, add details in the "Notes" section.
- If admitting a student who applied to both a master's and credential program, provide:
  - Credential Status number
  - Credential Class number
  - Single Subject Matter Area number

| ▼ Notes           |   |  |  |
|-------------------|---|--|--|
| No notes entered. |   |  |  |
| New Note          | • |  |  |

\*\*\* <u>Note</u>: Do not admit students who are not in "**Ready for Department Review**" status. \*\*\*

# **Post-Review Process**

- After entering your decision, graduate admissions evaluators will update PeopleSoft accordingly.
- Students will receive an official email regarding the admissions decision the following day.
- If students wish to appeal the initial admission decision, they must follow the <u>appeal instructions</u> and submit the <u>Graduate Admission Appeal Form</u> within <u>15 days</u> of receiving the denial notification.

# **Sending Batch Emails**

This feature will facilitate communication with in-process applications when programs seek to engage in recruitment efforts or provide information sessions.

- Search Applicants:
  - Use "Search applicants" to find "In Progress" applicants. These applications are not yet finalized in Cal State Apply and will not be processed until the application fee is paid.

| Applicants             | Search Applicants<br>Active Filters: None |                             | Hide Filters Sort Results 🗸 |  |  |
|------------------------|-------------------------------------------|-----------------------------|-----------------------------|--|--|
| Search                 | Last Name                                 | Application Status          | ~ <b>—</b>                  |  |  |
| Search Assignments     | First Name                                | Local Status                | ~                           |  |  |
| Search Interviews      | Cal State Apply ID                        | Decision Code               | ~                           |  |  |
|                        | State/Province                            | Designation Submitted Date  |                             |  |  |
| Clipboard              | Email Address                             | Designation                 | ~                           |  |  |
| In Progress Applicants | Applicant Type                            | Application Last Changed On |                             |  |  |
| On Hold Applicants     | Applicant Specific Deadline               | Reviewer                    | ~                           |  |  |
|                        | Start Term                                | Preferred Phone Number      |                             |  |  |
| Undelivered Applicants | Secret Devel Origin                       |                             |                             |  |  |
| Search Correspondence  | Search Reset Criteria                     |                             |                             |  |  |

#### • Compose and Send Email:

o Click "Search Actions" and select "Email Checked Applicants."

| Search Applicants                                       |    | Hide Filters Search Actions The Search Actions              |
|---------------------------------------------------------|----|-------------------------------------------------------------|
| Active Filters: Application Status equals 'In Progress' |    | Add Checked Applicants to Clipboard                         |
|                                                         |    | Assign Checked Applicants                                   |
| Last Name                                               | Ar | Interview Checked Applicants                                |
| First Name                                              | Lc | Change Checked Applicants' Status                           |
| Cal State Apply ID                                      | D  | Clear Last Printed Date for ALL Docs for Checked Applicants |
| State/Province                                          | D  | Email Checked Applicants                                    |
| Email Address                                           | D  | Clear Last Exported Date Timestamp for Checked Applicants   |
| Applicant Type                                          | A  | Update Custom Fields for Checked Applicants                 |
| Applicant Specific Deadline                             | Re | Save Search Results as List                                 |

• Select "CSUSB Template" and compose the email. Ensure to fill in the "Subject" field.

| New Emai     | I                                                                                                    |
|--------------|----------------------------------------------------------------------------------------------------|
| To:          | "Theophilus Mensah"                                                                                                    |
|              | "Conner R. Crosby" <                                                                                                    |
|              | "Motahare Mirzaee" <                                                                                                    |
|              | and 9 more                                                                                                    |
|              | Applicants will not be visible to each other.                                                                                                    |
| Cc:          | □ Myself                                                                                                    |
|              | CSUSB Graduate Admissions CSUSB Graduate Admissions <gradadmissions@csusb.edu></gradadmissions@csusb.edu>                                                                                                    |
|              | CSUSB Graduate Recruitment CSUSB Graduate Recruitment <gradrecruitment@csusb.edu></gradrecruitment@csusb.edu>                                                                                                    |
|              | CSUSB International Admissions CSUSB International Admissions <international@csusb.edu></international@csusb.edu>                                                                                                    |
|              |                                                                                                    |
| Bcc:         | □ Myself                                                                                                    |
| Reply-To:    | <ul> <li>Myself</li> </ul>                                                                                                    |
|              | CSUSB Graduate Admissions CSUSB Graduate Admissions <gradadmissions@csusb.edu></gradadmissions@csusb.edu>                                                                                                    |
|              | CSUSB Graduate Recruitment CSUSB Graduate Recruitment <gradrecruitment@csusb.edu>     CSUSB International Admissione CSUSB International Admissione <international@csusb.edu></international@csusb.edu></gradrecruitment@csusb.edu> |
|              |                                                                                                    |
| Template:    |                                                                                                    |
| iempiate.    | CSUSB Template                                                                                                    |
| Subject:     | Your Application                                                                                                    |
| Deite eite u |                                                                                                    |
| Priority:    | Normal ~                                                                                                    |
| Attachments  | Add Attackment                                                                                                    |
|              | Aud Attachment                                                                                                    |
|              | Send Save Draft Send preview   Return to Search Results                                                                                                    |

- The system will generate the student's first name, last name, CAS ID, and Coyote ID for you.
- Click "Send." Student responses will go to your CSUSB email.

| B I U Font             | -   16 -   🔗   🛓    | A-A-@ 👳 🖬 🗄            | := := := :: :: :: :: :: :: :: :: :: :: : | ©                            |
|------------------------|---------------------|------------------------|------------------------------------------|------------------------------|
| 100-20                 |                     |                        |                                          |                              |
|                        |                     |                        |                                          |                              |
| Dear First Name        | st Name,            |                        |                                          |                              |
| CAS ID: Cal State App  | ply ID              |                        |                                          |                              |
| Coyote ID: CSU Peopl   | leSoft EMPLID       |                        |                                          |                              |
|                        |                     |                        |                                          |                              |
| - Your content here -  |                     |                        |                                          |                              |
|                        |                     |                        |                                          |                              |
| *** <u>Note</u> : Find | d all email communi | ications in the studer | t application's "Email                   | <mark>s"</mark> section. *** |